Januar 2017 | Version 1.1

## VVALK-IN SYNCHRON QUICKGUIDE

Quickguide zur Ausstellung von Zertifikaten Klasse B (Standard und Prestaged)

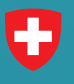

Schweizerische Eidgenossenschaft Confédération suisse Confederazione Svizzera Confederaziun svizra **Swiss Government PKI** 

## Synchrone Ausstellung (ohne RIO)

| Walk In | Wizard - 1.7.0.9055                                                                                         |                                                              |          |
|---------|----------------------------------------------------------------------------------------------------|--------------------------------------------------------------|----------|
| 0       | Schweizerische Eidgenossenschaft<br>Confederation suisse<br>Confederazione Svizzera<br>Confederaziun svizza | Walk In Wizard<br>Anwendung zur Ausstellung von Zertifikaten |          |
|         |                                                                                                    | Wak h Wand                                                   |          |
| verlass | en                                                                                                    |                                                              | Weiter > |

**1.** Starten Sie den Walk-In-Wizard und loggen Sie sich mit Ihrer LRA-Officer Karte ein.

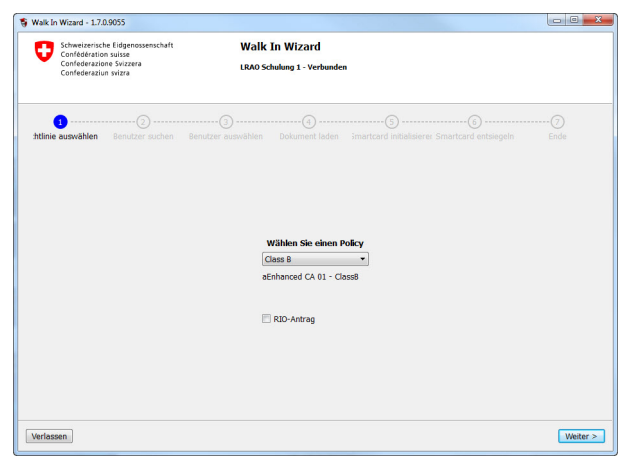

**3.** Wählen Sie im Dropdown-Menu die gewünschte Policy aus. Klicken Sie auf "Weiter".

| O     O     O |  |
|----------------------------------------------------------------------------------------------------|--|
| Name         Final           Email         Suche >           X1 Schulung-06 MIX/72         Suche >           X1 Schulung-06 MIX/72         Suche >           X1 Schulung-06 MIX/72         Suche >           X1 Schulung-06 MIX/72         Suche >           X1 Schulung-06 MIX/72         Suche >           X1 Schulung-10 MIX/70         Suche >           X1 Schulung-10 MIX/70         Suche >           X1 Schulung-10 MIX/70         Suche >                                                                                                    |  |
| Email         Suche >           NS Schulung-06 MNR0/Z            NS Schulung-07 DRZLL            NS Schulung-90 TMR3/D            NS Schulung-90 TMR3/D            NS Schulung-90 TMR3/D            NS Schulung-90 TMR3/D            NS Schulung-90 TMR3/D            NS Schulung-90 TMR3/D            NS Schulung-91 100K100                                                                                                    |  |
| Jame         Email           Xi Schulung-06 MMX/XI                                                                                                    |  |
| 78 Schulurg-09 MIKU7Z<br>48 Schulurg-08 MIKU7Z<br>48 Schulurg-08 DR500Q<br>48 Schulurg-19 MIKH0<br>48 Schulurg-19 L02(ZZQ<br>48 Schulurg-19 L02(ZZQ                                                                                                    |  |
| Yi Schulyg 90 DK2LL<br>Yi Schulyg 90 DK3DQ<br>Yi Schulyg 90 DKAHO<br>Yi Schulyg 10 UK2Q<br>Yi Schulyg 11 20X100                                                                                                    |  |
| NI Schulung-08 DRSD0Q<br>KI Schulung-09 01 MGAO<br>XI Schulung-10 02 UZUZQ<br>XI Schulung-11 00 K100                                                                                                    |  |
| KI Schulung-09 0TMGHO<br>KI Schulung-10 QUZUZQ<br>XI Schulung-11 0DK100                                                                                                    |  |
| KL Schulung-10 QUZUZQ<br>KL Schulung-11 00K100                                                                                                    |  |
| PKI Schulung-11 0DK10D                                                                                                    |  |
|                                                                                                    |  |
| -KI SChulung-12 VMSLEU                                                                                                    |  |
| KI Test-LZPPS-08 OUH9AQ                                                                                                    |  |
| 'KI Test-LZPPS-17 87RZPJ                                                                                                    |  |
| KI Test-LZPPS-20 WH2V6V                                                                                                    |  |
| PKI Test-LZPPS-21 UVKFZJ                                                                                                    |  |
| PKI Test-LZPPS-22 UAMGUF                                                                                                    |  |
| %I Test-L2PPS-23 VGVNTR                                                                                                    |  |

**5.** Bei gängigen Namen erscheinen die verschiedenen Personen. Wählen Sie die richtige Person anhand der E-Mail-Adresse aus und markieren Sie die Zeile. Klicken Sie auf "Weiter".

| 🐐 Walk In | Wizard - 1.7.0.9055                                      |                                            |  |
|-----------|----------------------------------------------------------|--------------------------------------------|--|
| 0         | Schweizerische Eidgenossenschaft<br>Confédération suisse | Walk In Wizard                             |  |
|           | Confederazione Svizzera<br>Confederazion svizra          | Anwendung zur Ausstellung von Zertifikaten |  |
|           |                                                          |                                            |  |
|           |                                                          |                                            |  |
|           |                                                          |                                            |  |
|           |                                                          | Willkommen                                 |  |
|           |                                                          |                                            |  |
|           |                                                          |                                            |  |
|           |                                                          |                                            |  |
|           |                                                          | Angemeidet als:                            |  |
|           |                                                          | LRAO Schulung 1<br>01EE9F96                |  |
|           |                                                          | Guing bis 12:08:2017                       |  |
|           |                                                          |                                            |  |
|           |                                                          |                                            |  |
|           |                                                          |                                            |  |
|           |                                                          |                                            |  |

2. Klicken Sie auf "Weiter".

| Schweizerische Eidgenossenschaft<br>Confédération suisse<br>Confederazione Svizzera<br>Confederaziun svizra | Wall            | t In Wizard<br>ichulung 1 - Verbunden |               |             |
|----------------------------------------------------------------------------------------------------|-----------------|---------------------------------------|---------------|-------------|
| Richtliste sozwählen                                                                                        | Benutzer suchen | Bendter wandfilm<br>Name pkl<br>Ernat | Odument lidon |             |
| erlassen                                                                                                    |                 |                                       |               | < Zurück We |

**4.** Suchen Sie anhand des Namens oder der E-Mail-Adresse Ihren Kunden.

| Schweizerisc<br>Confédératio<br>Confederazio | he Eidgenossenschaft<br>in suisse<br>ine Svizzera<br>in svizra | Walk   | In Wizard          | 1    |                 |                  |
|----------------------------------------------|----------------------------------------------------------------|--------|--------------------|------|-----------------|------------------|
| 1<br>htlinie auswählen                       | Benutzer suchen Ben                                            |        | <br>Dokument laden |      |                 |                  |
|                                              | PKI Test-LZPPS-08 OL                                           | JH9AQ, |                    | List | e der Dokumente |                  |
|                                              |                                                                |        |                    |      |                 |                  |
|                                              |                                                                |        |                    |      | Dokun           | nent hinzufügen. |

6. Fügen Sie den Scan des Identifikationsdokumentes bei, indem Sie auf "Dokument hinzufügen" klicken. Bitte überprüfen Sie, dass die eingefügte Datei keine Umlaute oder Sonderzeichen enthält.

Fahren Sie mit "Weiter" fort.

| Valk in Wizard - 1.7.0.9055<br>Schweizensche Eid;<br>Confederation wite<br>Confederatione Svi<br>Confederation svize | eenossenischaft<br>#<br>zzera<br># | Walk In Wizard<br>1880 Schulup I - Verhaufen |                          |                          |                           |       |
|----------------------------------------------------------------------------------------------------|------------------------------------|----------------------------------------------|--------------------------|--------------------------|---------------------------|-------|
| ()<br>lichtlinie auswählen                                                                                           | Benutzer suchen                    | 3<br>Benutzer auswählen                      | Ookument laden           | Smartcard initialisieren | 3<br>Smartcard entsiegeln |       |
|                                                                                                    |                                    | Die Schlü                                    | ssel werden auf der Smar | tcard erzeugt            |                           |       |
|                                                                                                    |                                    |                                              |                          |                          |                           |       |
|                                                                                                    |                                    |                                              |                          |                          |                           |       |
|                                                                                                    |                                    |                                              |                          |                          |                           | Weite |

**7.** Die Zertifikate werden nun vom System aus erstellt und auf die Karte geladen. Sobald der "Weiter"-Button aktiv ist, können Sie fortfahren.

| Schweizerische Eidgenossenschaft<br>Confederation suisse<br>Confederazione Svizzena<br>Confederazione Svizzena |                   | Walk In Wizard<br>LB05 Saluking 1 - Verbinden            |                                                                                                    |                                  |                           |  |
|----------------------------------------------------------------------------------------------------|-------------------|----------------------------------------------------------|----------------------------------------------------------------------------------------------------|----------------------------------|---------------------------|--|
| D<br>Richtlinie auswählen                                                                                      | Benutzer suchen B | 3                                                        | Dokument laden                                                                                                  | Smartcard initialisieren         | Ø<br>Smartcard entsiegeln |  |
|                                                                                                    |                   | Eingabe dei                                              | Smartcard                                                                                                    | Informationen                    |                           |  |
|                                                                                                    | Smarter           | ord DTM assesses                                         | •                                                                                                    |                                  |                           |  |
|                                                                                                    | On which we       |                                                          | - ×                                                                                                    |                                  |                           |  |
|                                                                                                    | besedago          | Dist Andredo uno                                         | ····                                                                                                    |                                  |                           |  |
|                                                                                                    |                   | Par Androstoring                                         | in the second second second second second second second second second second second second second second second |                                  |                           |  |
|                                                                                                    |                   | - min. 6, max. 1                                         | 4 Zeichen                                                                                                    |                                  |                           |  |
|                                                                                                    |                   | <ul> <li>rein numerisch<br/>Trivialkombinatio</li> </ul> | n oder Buchstaben kombin<br>men)                                                                                | ation mit mindestens einer Ziffe | r (keine                  |  |
|                                                                                                    |                   | Frage Mödchenname o                                      | der Mutter?                                                                                                    |                                  |                           |  |
|                                                                                                    | 4                 | ntwort Sommer                                            |                                                                                                    |                                  |                           |  |
|                                                                                                    |                   |                                                          |                                                                                                    |                                  |                           |  |

**8.** Nun muss der Benutzer seine Smartcard-PIN eingeben. Die PIN-Regeln werden eingeblendet und sobald das Passwort die Regel erfüllt wieder ausgeblendet.

In der gleichen Maske müssen ebenso die Revokations-Informationen eingetragen werden.

Danach mit "Weiter" fortfahren.

| S Walk In Wizard - 1.7.0.905                                                         | 5                                    |                                             |                           |                          |                      | - • <b>•</b>            |
|--------------------------------------------------------------------------------------|--------------------------------------|---------------------------------------------|---------------------------|--------------------------|----------------------|-------------------------|
| Schweizerische Eid<br>Confederation suis<br>Confederation svis<br>Confederation svis | genossenschaft<br>se<br>izzera<br>ra | Walk In Wizard<br>LRAO Schulung 1 - Verbund | len                       |                          |                      |                         |
| Richtlinie auswählen                                                                 | 8enutzer suchen                      | 3<br>Benutzer auswählen                     | Dokument laden            | Smartcard initialisieren | Smartcard entsiegeln | 2<br>Ende               |
|                                                                                      |                                      | Entsiegelung der Sm                         | Nartcard 01EE9E11 für PKI | Test-LZPPS-08 OUH9AQ     |                      |                         |
|                                                                                      |                                      |                                             |                           |                          | Nichster             | Benutzer > ] [Schlessen |

**9.** Die Karte wird nun vom System "entsiegelt". Warten Sie einen Moment.

| Walk In Wizard - 1.7.0.9055                                                              |                                  |                                              |                                                                                                    |                                              |                           | 08-8                   |  |
|------------------------------------------------------------------------------------------|----------------------------------|----------------------------------------------|----------------------------------------------------------------------------------------------------|----------------------------------------------|---------------------------|------------------------|--|
| Schweizerische Eidg<br>Confederation suiss<br>Confederatione Sviz<br>Confederation svize | etossenschaft<br>e<br>zzera<br>a | Walk In Wizard<br>1880 Schuhng 1 - Verbunden |                                                                                                    |                                              |                           |                        |  |
| (1)<br>Richthrie auswählen                                                               | 8enutzer suchen                  | (3)<br>Benutzer auswählen                    | Dokument løden                                                                                                    | 3<br>Smartcard initialisieren                | 6<br>Smartcard entsiegeln | 2)<br>Ende             |  |
|                                                                                          |                                  | - Smar<br>- die 2<br>Nichdi<br>- Unter       | toard ausgesteilt<br>triffikabe wurden auf Smau<br>s Schrift:<br>zeichnung des Dokuments<br>Dokument dri<br>Kopieren der Smartcard h | tcard geschrieben<br>ucken<br>ummer 01EE9E11 |                           |                        |  |
|                                                                                          |                                  |                                              |                                                                                                    |                                              | Nachster                  | Benutzer >   Schliesse |  |

**10**.Nun kann das zu unterzeichnende Dokument für den Benutzer gedruckt werden.

Im Bedarfsfall kann eine Kopie der Smartcard-Nummer erstellt werden (für allfällig geführten Listen).

Schliessen Sie nun den Wizard oder registrieren Sie einen weiteren Benutzer.